# Solucionar problemas com o Network Time Protocol (NTP) em sistemas FireSIGHT

# Contents

| Introdução                                             |
|--------------------------------------------------------|
| Pré-requisitos                                         |
| Requisitos                                             |
| Componentes Utilizados                                 |
| Informações de Apoio                                   |
| Sintomas                                               |
| Troubleshooting                                        |
| Etapa 1: Verifique a configuração do NTP               |
| Como verificar nas versões 5.4 e anteriores            |
| Como verificar nas versões 6.0 e posteriores           |
| Etapa 2: Identificar um Servidor de Tempo e seu Status |
| Etapa 3: Verifique a conectividade                     |
| Etapa 4: Verifique os arquivos de configuração         |

## Introdução

Este documento descreve problemas comuns com sincronização de tempo em sistemas FireSIGHT e como solucioná-los.

## Pré-requisitos

### Requisitos

Para definir a configuração de sincronização de horário, você precisa do nível de acesso admin em seu FireSIGHT Management Center.

### **Componentes Utilizados**

Este documento não se restringe a versões de software e hardware específicas.

As informações neste documento foram criadas a partir de dispositivos em um ambiente de laboratório específico. Todos os dispositivos utilizados neste documento foram iniciados com uma configuração (padrão) inicial. Se a rede estiver ativa, certifique-se de que você entenda o impacto potencial de qualquer comando.

### Informações de Apoio

Você pode optar por sincronizar o tempo entre seus FireSIGHT Systems de três maneiras diferentes, como manualmente com servidores NTP (Network Time Protocol) externos ou com o FireSIGHT Management Center, que funciona como um servidor NTP. Você pode configurar um FireSIGHT Management Center como um servidor de horário com NTP e, em seguida, usá-lo para sincronizar o horário entre o FireSIGHT Management Center e os dispositivos gerenciados.

### Sintomas

• O FireSIGHT Management Center exibe alertas de integridade na interface do navegador.

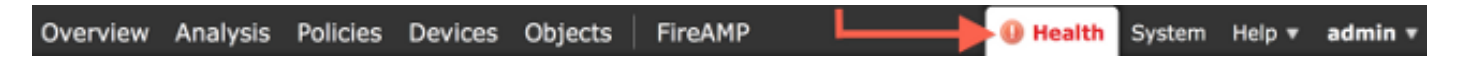

• A página Health Monitor mostra um equipamento como crítico, pois o status do Time Synchronization Module está fora de sincronia.

| Oven | view Analysis | Policies Devices | Objects | FireAMP                                    |                                       |                | 0 H           | lealth System | Help 🔻    | admin v      |
|------|---------------|------------------|---------|--------------------------------------------|---------------------------------------|----------------|---------------|---------------|-----------|--------------|
|      |               |                  |         |                                            | Health Monitor                        | Health Policy  | Health Events | Blacklist     | Health Mo | nitor Alerts |
|      |               |                  |         |                                            |                                       |                |               |               |           | Alerts       |
|      | Status        | 0                | Count   |                                            | Ар                                    | pliance Statu: | s Summary     |               |           |              |
| ×    | Error         | c                | )       |                                            |                                       |                |               |               |           |              |
| 0    | Critical      | 2                | 2       | •                                          |                                       |                |               |               |           |              |
| ۸    | Warning       | 0                |         |                                            |                                       |                |               |               |           |              |
| ۲    | Recovered     | 0                |         |                                            |                                       |                | Nor           | rmal (33.33%) |           |              |
| 0    | Normal        | 1                |         | •                                          | Critical (66.67%)                     |                |               |               |           |              |
| ×    | Disabled      | 0                | )       |                                            |                                       |                |               |               |           |              |
|      |               |                  |         |                                            |                                       |                |               |               |           |              |
|      |               |                  |         |                                            |                                       |                |               |               |           |              |
|      | Appliance     |                  | Der     | scription                                  |                                       |                |               |               |           |              |
|      | reparative    |                  |         |                                            |                                       |                |               |               |           |              |
| 0    |               |                  | Crit    | scal Modules: 1,Disa<br>Jule Time Synchron | bled Modules: 1<br>ization Status: is | out-of-sync <  |               |               |           |              |

- Você pode ver alertas de integridade intermitentes se os dispositivos não ficarem sincronizados.
- Depois que uma política do sistema é aplicada, você pode ver alertas de integridade, pois um FireSIGHT Management Center e seus dispositivos gerenciados podem levar até 20 minutos para concluir a sincronização. Isso ocorre porque um FireSIGHT Management Center deve primeiro sincronizar com seu servidor NTP configurado para poder atender o tempo de um dispositivo gerenciado.
- O tempo entre um FireSIGHT Management Center e um dispositivo gerenciado não corresponde.
- Os eventos gerados no sensor podem levar minutos ou horas para se tornarem visíveis em um FireSIGHT Management Center.
- Se você executar aplicativos virtuais e a página Monitor de integridade indicar que a configuração do relógio do seu aplicativo virtual não está sincronizada, verifique as configurações de sincronização de horário da política do sistema. A Cisco recomenda que você sincronize seus dispositivos virtuais com um servidor NTP físico. Não sincronize seus dispositivos gerenciados (virtuais ou físicos) com um Centro de Defesa Virtual.

# Troubleshooting

Etapa 1: Verifique a configuração do NTP

Como verificar nas versões 5.4 e anteriores

Verifique se o NTP está ativado na política do sistema que é aplicada nos sistemas FireSIGHT. Para verificar isso, conclua estas etapas:

- 1. Escolha System > Local > System Policy.
- 2. Edite a política do sistema aplicada aos sistemas FireSIGHT.
- 3. Escolha Sincronização de horário.

Verifique se o FireSIGHT Management Center (também conhecido como Defense Center ou DC) tem o relógio definido como Via NTP from, e se um endereço de um servidor NTP é fornecido. Confirme também se o dispositivo gerenciado está definido como via NTP do Defense Center.

Se você especificar um servidor NTP externo remoto, seu equipamento deverá ter acesso de rede a ele. Não especifique um servidor NTP não confiável. Não sincronize seus dispositivos gerenciados (virtuais ou físicos) com um Virtual FireSIGHT Management Center. A Cisco recomenda que você sincronize seus dispositivos virtuais com um servidor NTP físico.

| Access Control Preferences   |                     |                                                                           |
|------------------------------|---------------------|---------------------------------------------------------------------------|
| Access List                  | Supported Platforms | Defense Center                                                            |
| Audit Log Settings           | Serve Time via NTP  | Enabled \$                                                                |
| Authentication Profiles      | Set My Clock        | <ul> <li>Manually in Local Configuration</li> <li>Via NTP from</li> </ul> |
| Dashboard                    | Set My Clock        | Put Your NTP Server Address Here                                          |
| Database                     |                     |                                                                           |
| DNS Cache                    | Supported Platforms | Managed Device                                                            |
| Email Notification           |                     | Manually in Local Configuration                                           |
| Intrusion Policy Preferences |                     | Via NTP from Defense Center                                               |
| Language                     | Set My Clock        | Via NTP from                                                              |
| Login Banner                 |                     |                                                                           |
| SNMP                         |                     |                                                                           |
| STIG Compliance              |                     |                                                                           |
| Time Synchronization         |                     |                                                                           |
| User Interface               |                     |                                                                           |
| Vulnerability Mapping        |                     |                                                                           |
| Save Policy and Exit Cancel  |                     |                                                                           |

Como verificar nas versões 6.0 e posteriores

Nas versões 6.0.0 e posteriores, as configurações de sincronização de tempo são definidas em

locais separados no Firepower Management Center, embora rastreiem a mesma lógica das etapas do 5.4.

As configurações de sincronização de horário do próprio Firepower Management Center são encontradas em System > Configuration > Time Synchronization.

As configurações de sincronização de horário para os dispositivos gerenciados são encontradas em Devices > Platform Settings. Clique em editar ao lado da política Configurações de plataforma aplicada ao dispositivo e escolha Sincronização de tempo.

Depois de aplicar a configuração para sincronização de horário (independentemente da versão), certifique-se de que a hora no Centro de gerenciamento e nos dispositivos gerenciados seja correspondente. Caso contrário, consequências não intencionais podem ocorrer quando os dispositivos gerenciados se comunicam com o Management Center.

Etapa 2: Identificar um Servidor de Tempo e seu Status

 Para coletar informações sobre a conexão com um servidor de horário, digite este comando no FireSIGHT Management Center:
 <#root>

admin@FireSIGHT:~\$

ntpq -pn

| remote        | refid       | st t | when poll | reach | delay  | offset | jitter |
|---------------|-------------|------|-----------|-------|--------|--------|--------|
| *198.51.100.2 | 203.0.113.3 | 2 u  | 417 1024  | 377   | 76.814 | 3.458  | 1.992  |

Um asterisco '\*' sob o remoto indica o servidor para o qual você está sincronizado no momento. Se uma entrada com um asterisco não estiver disponível, o relógio não está sincronizado com sua fonte de tempo.

Em um dispositivo gerenciado, você pode inserir este comando no shell para determinar o endereço do seu servidor NTP:

<#root>

>

show ntp

| NTP Server  | 127.0.0.2 (Cannot Resolve) |
|-------------|----------------------------|
| Status      | : Being Used               |
| Offset      | : -8.344 (milliseconds)    |
| Last Update | 188 (seconds)              |

Observação: se um dispositivo gerenciado estiver configurado para receber tempo de um FireSIGHT Management Center, o dispositivo mostrará uma fonte de tempo com endereço de loopback, como 127.0.0.2. Esse endereço IP é uma entrada sfipproxy e indica que a Rede Virtual de Gerenciamento é usada para sincronizar o tempo.

 Se um equipamento mostrar que está sincronizado com 127.127.1.1, ele indicará que o equipamento está sincronizado com seu próprio relógio. Ocorre quando um servidor de tempo configurado em uma política do sistema não é sincronizável. Por exemplo: <#root>

| admin@FirePOWER             | :~\$             |              |      |       |          |          |        |        |
|-----------------------------|------------------|--------------|------|-------|----------|----------|--------|--------|
| ntpq -pn                    |                  |              |      |       |          |          |        |        |
|                             |                  |              |      |       |          |          |        |        |
| remote                      | refid            | st t         | when | ۲loa  | reach    | delav    | offset | iitter |
|                             |                  | =======      |      | ===== |          | ======== |        | ====== |
| 192.0.2.200<br>*127.127.1.1 | .INII.<br>.SFCL. | 16 u<br>14 ] | - 3  | 1024  | 0<br>377 | 0.000    | 0.000  | 0.000  |

- Na saída do comando ntpq, se você observar que o valor de st (stratum) é 16, isso indica que o servidor de tempo está inacessível e o equipamento não pode sincronizar com esse servidor de tempo.
- Na saída do comando ntpq, reach mostra um número octal que indica sucesso ou falha ao alcançar a origem para as oito tentativas de sondagem mais recentes. Se o valor for 377, significa que as 8 últimas tentativas foram bem-sucedidas. Qualquer outro valor pode indicar que uma ou mais das últimas oito tentativas não tiveram êxito.

#### Etapa 3: Verifique a conectividade

1. Verifique a conectividade básica com o servidor de horário. <#root>

```
admin@FireSIGHT:~$
```

2. Verifique se a porta 123 está aberta no sistema FireSIGHT. <#root>

```
admin@FireSIGHT:~$
netstat -an | grep 123
```

3. Confirme se a porta 123 está aberta no firewall.

 Verifique o relógio do hardware: <#root>

```
admin@FireSIGHT:~$
sudo hwclock
```

Se o relógio do hardware estiver muito desatualizado, ele nunca poderá ser sincronizado com êxito. Para forçar manualmente o relógio a ser definido com um servidor de hora, insira este comando:

```
<#root>
admin@FireSIGHT:~$
sudo ntpdate -u
```

Em seguida, reinicie ntpd:

```
<#root>
```

```
admin@FireSIGHT:~$
sudo pmtool restartbyid ntpd
```

### Etapa 4: Verifique os arquivos de configuração

1. Verifique se o arquivo sfipproxy.conf foi preenchido corretamente. Esse arquivo envia o tráfego NTP pelo sftunnel.

Um exemplo do arquivo /etc/sf/sfipproxy.conf em um dispositivo gerenciado é mostrado aqui:

```
<#root>
admin@FirePOWER:~$
sudo cat /etc/sf/sfipproxy.conf
```

```
config
{
    nodaemon 1;
}
peers
{
    dbef067c-4d5b-11e4-a08b-b3f170684648
    {
        services
        {
            ntp
            {
                 listen_ip 127.0.0.2;
                 listen_port 123;
                 protocol udp;
                 timeout 20;
            }
        }
    }
}
```

Um exemplo do arquivo /etc/sf/sfipproxy.conf em um FireSIGHT Management Center é mostrado aqui:

```
<#root>
admin@FireSIGHT:~$
sudo cat /etc/sf/sfipproxy.conf
config
{
    nodaemon 1;
}
peers
{
    854178f4-4eec-11e4-99ed-8b16d263763e
    {
        services
        {
            ntp
            {
                protocol udp;
                server_ip 127.0.0.1;
                server_port 123;
                timeout 10;
            }
        }
    }
}
```

2. Certifique-se de que o Universally Unique Identifier (UUID) na seção peers corresponda ao

arquivo ims.conf do peer. Por exemplo, o UUID encontrado na seção peers do arquivo /etc/sf/sfipproxy.conf em um FireSIGHT Management Center deve corresponder ao UUID encontrado no arquivo /etc/ims.conf de seu dispositivo gerenciado. Da mesma forma, o UUID encontrado na seção peers do arquivo /etc/sf/sfipproxy.conf em um dispositivo gerenciado deve corresponder ao UUID encontrado no arquivo /etc/ims.conf de seu dispositivo /etc/sf/sfipproxy.conf em um dispositivo gerenciado deve corresponder ao UUID encontrado no arquivo /etc/ims.conf de seu dispositivo de gerenciamento.

Você pode recuperar o UUID dos dispositivos com este comando:

<#root> admin@FireSIGHT:~\$ sudo grep UUID /etc/sf/ims.conf

APPLIANCE\_UUID=dbef067c-4d5b-11e4-a08b-b3f170684648

Normalmente, eles devem ser preenchidos automaticamente pela política do sistema, mas houve casos em que essas estrofes foram perdidas. Se eles precisarem ser modificados ou alterados, será necessário reiniciar o sfipproxy e o sftunnel conforme visto neste exemplo:

```
<#root>
admin@FireSIGHT:~$
sudo pmtool restartbyid sfipproxy
admin@FireSIGHT:~$
sudo pmtool restartbyid sftunnel
```

3. Verifique se um arquivo ntp.conf está disponível no diretório /etc. <#root>

admin@FireSIGHT:~\$
ls /etc/ntp.conf\*

Se um arquivo de configuração NTP não estiver disponível, você poderá fazer uma cópia a partir do arquivo de configuração de backup. Por exemplo:

```
<#root>
admin@FireSIGHT:~$
sudo cp /etc/ntp.conf.bak /etc/ntp.conf
```

4. Verifique se o arquivo /etc/ntp.conf foi preenchido corretamente. Quando você aplica uma política do sistema, o arquivo ntp.conf é regravado.

Observação: a saída de um arquivo ntp.conf mostra as configurações do servidor de tempo definidas em uma política do sistema. A entrada do carimbo de data/hora deve mostrar a hora em que a última política do sistema foi aplicada a um dispositivo. A entrada do servidor deve mostrar o endereço do servidor de tempo especificado.

```
<#root>
admin@FireSIGHT:~$
sudo cat /etc/ntp.conf

# automatically generated by /etc/sysconfig/configure-network ; do not edit
# Tue Oct 21 17:44:03 UTC 2014
restrict default noquery nomodify notrap nopeer
restrict 127.0.0.1
server 198.51.100.2
logfile /var/log/ntp.log
driftfile /etc/ntp.drift
```

Verifique as versões do NTP em dois dispositivos e certifique-se de que também sejam iguais.

Para obter detalhes sobre os conceitos básicos de NTP, consulte <u>Usar as Melhores Práticas para</u> <u>o Network Time Protocol.</u>

#### Sobre esta tradução

A Cisco traduziu este documento com a ajuda de tecnologias de tradução automática e humana para oferecer conteúdo de suporte aos seus usuários no seu próprio idioma, independentemente da localização.

Observe que mesmo a melhor tradução automática não será tão precisa quanto as realizadas por um tradutor profissional.

A Cisco Systems, Inc. não se responsabiliza pela precisão destas traduções e recomenda que o documento original em inglês (link fornecido) seja sempre consultado.